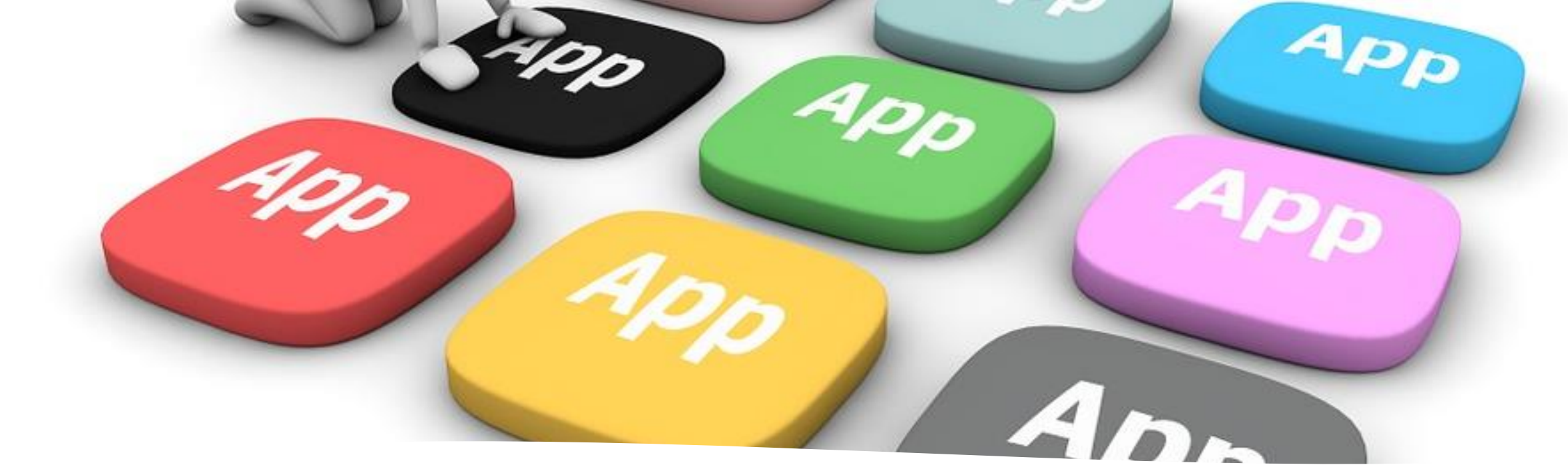

## ¿Cómo importar un componente de código en Power Apps Lienzo?

Manual técnico

Creado por Neiy Darry

Encuentra componentes gratuitos: Presionando aquí

Descarga plantillas Power Apps: Presionado aquí

Inicie sesión en la siguiente página

<u>https://powerapps.microsoft.com</u> luego presione el **icono de configuración** y a continuación presione **"Centro de administración"** 

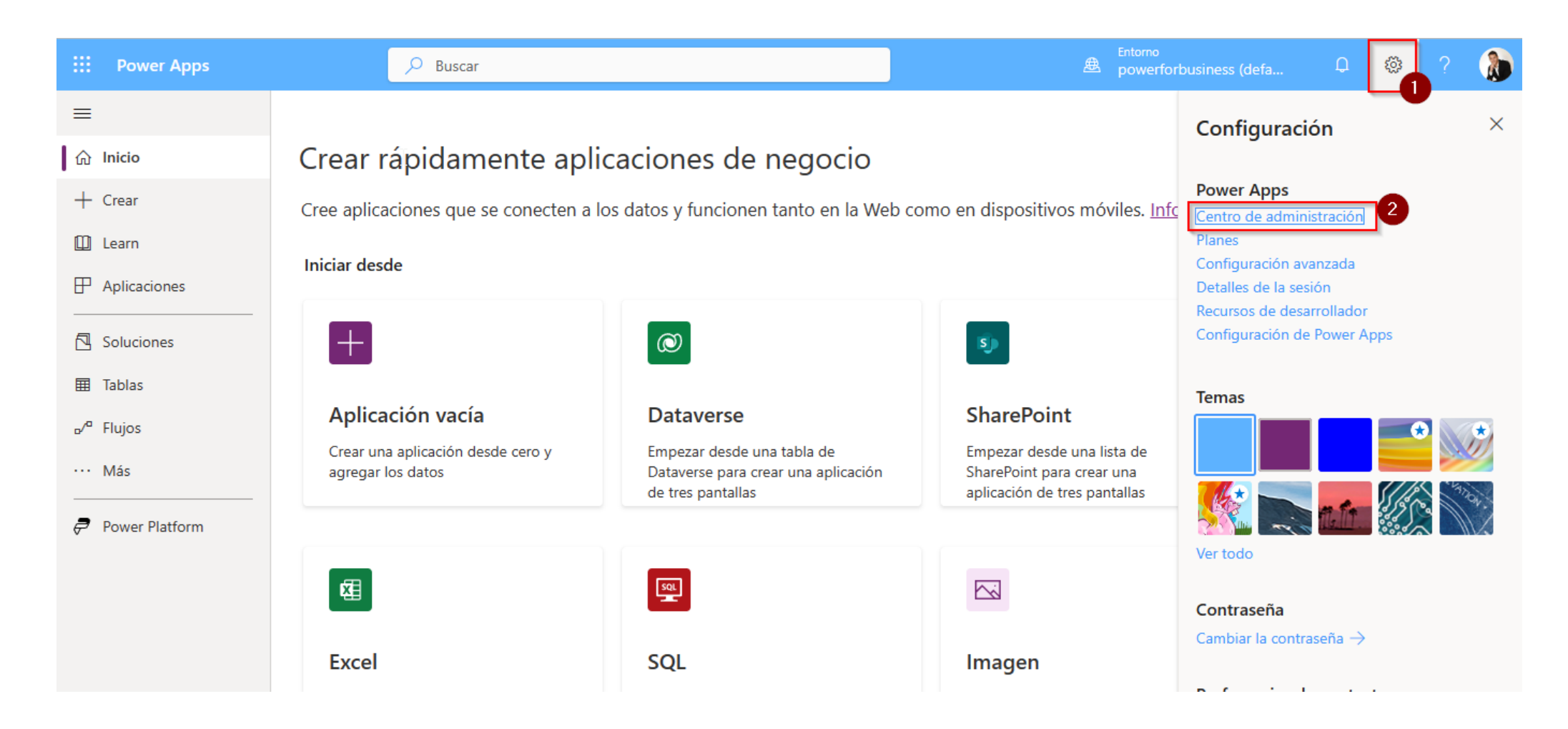

Descarga más componentes en : <u>https://power-apps-market-for-neiy-darry.my.canva.site/</u>

En el menú vertical, presione **"Entornos"** y luego presione el entorno donde desea instalar el componente

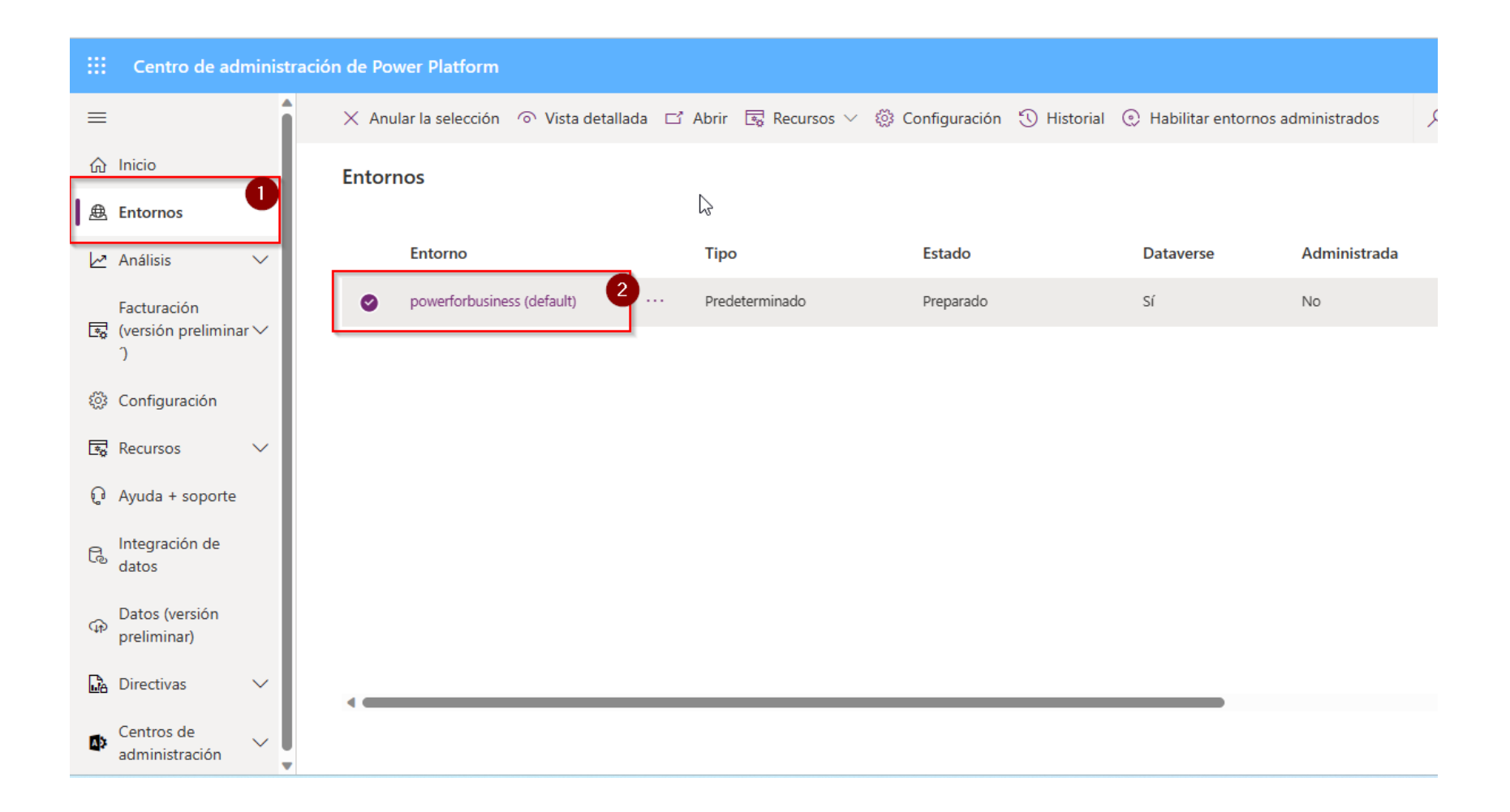

Se le abrirá la siguiente página del entorno y luego presionara "Configuración"

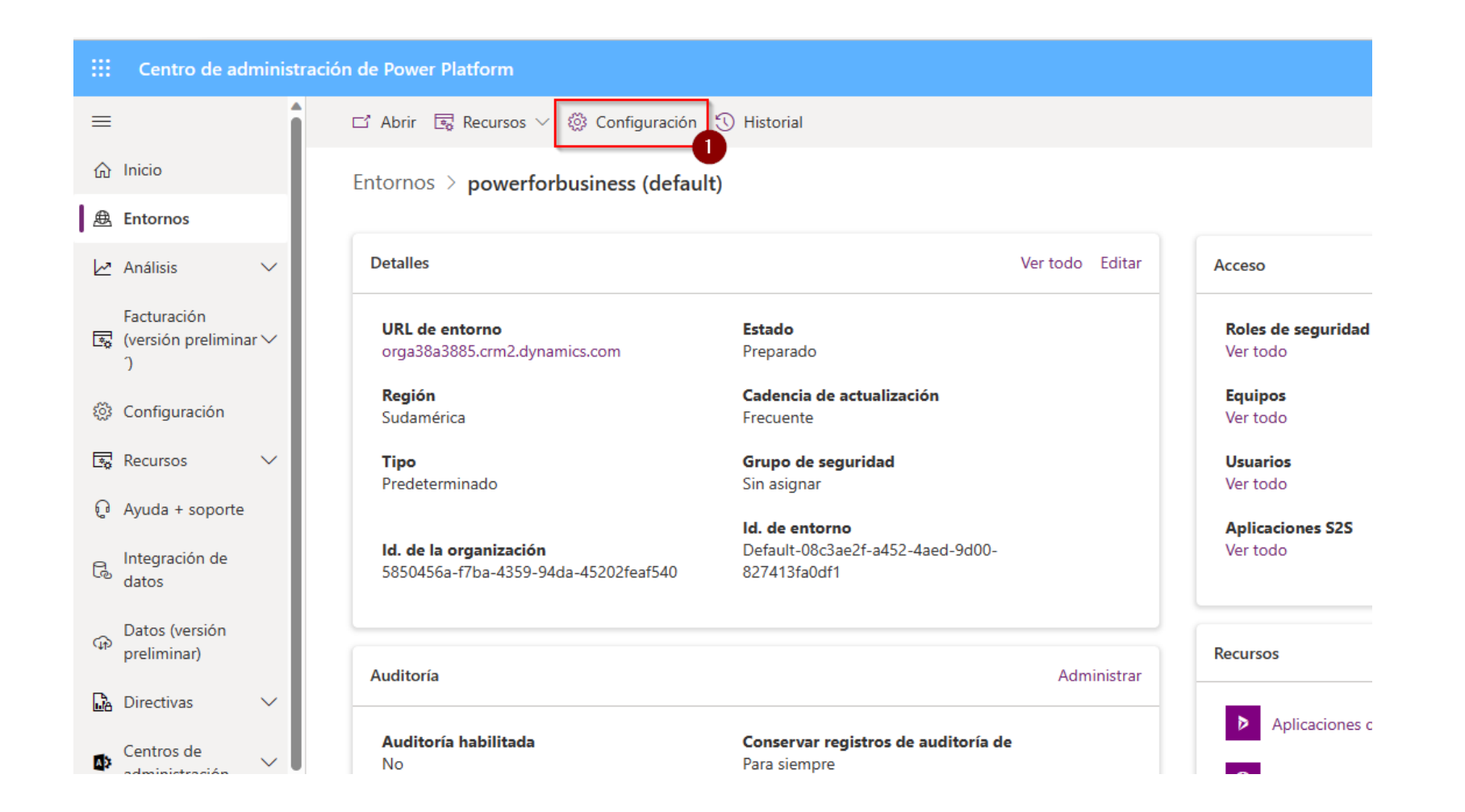

#### Luego se le abrirá la siguiente página, presione "Producto" -> "Características"

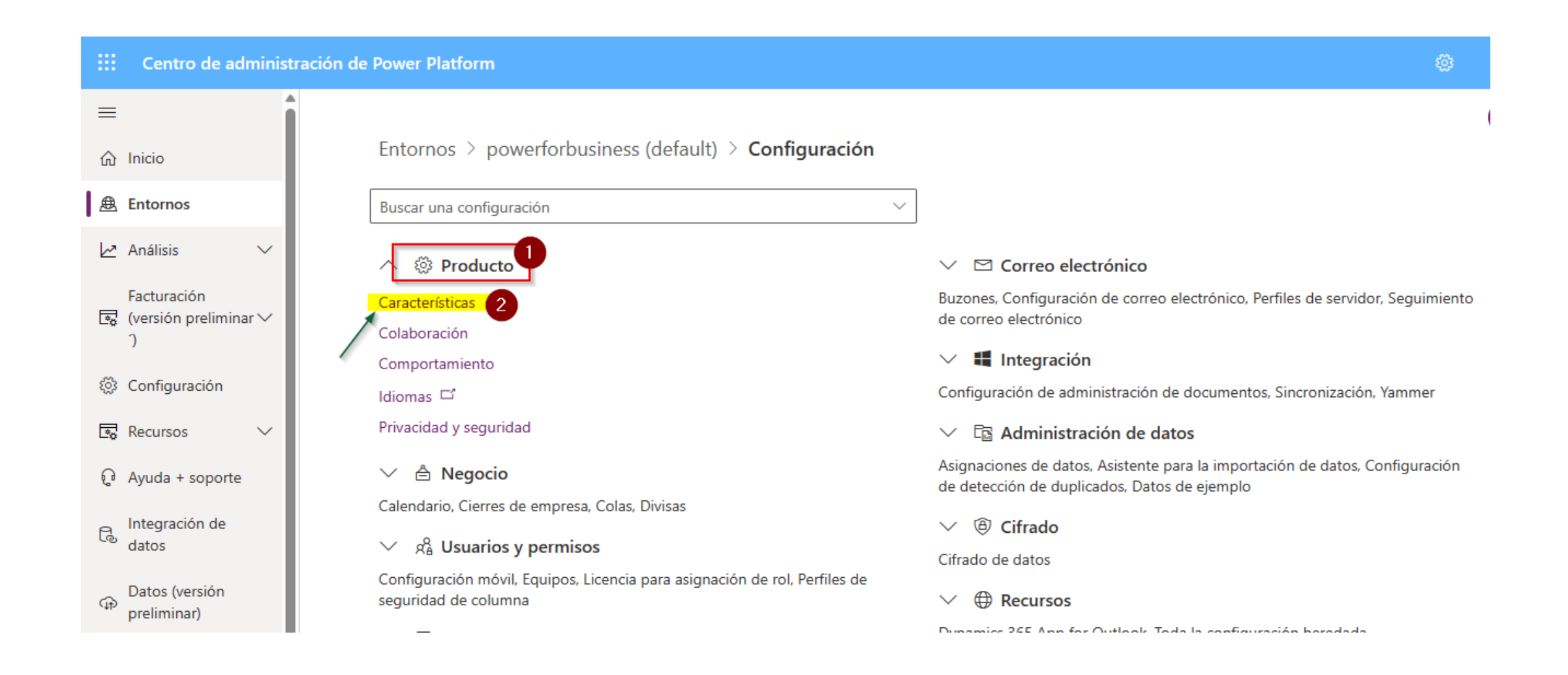

#### Deberá busca la opción que esta enmarcada en rojo y debe habilitarla

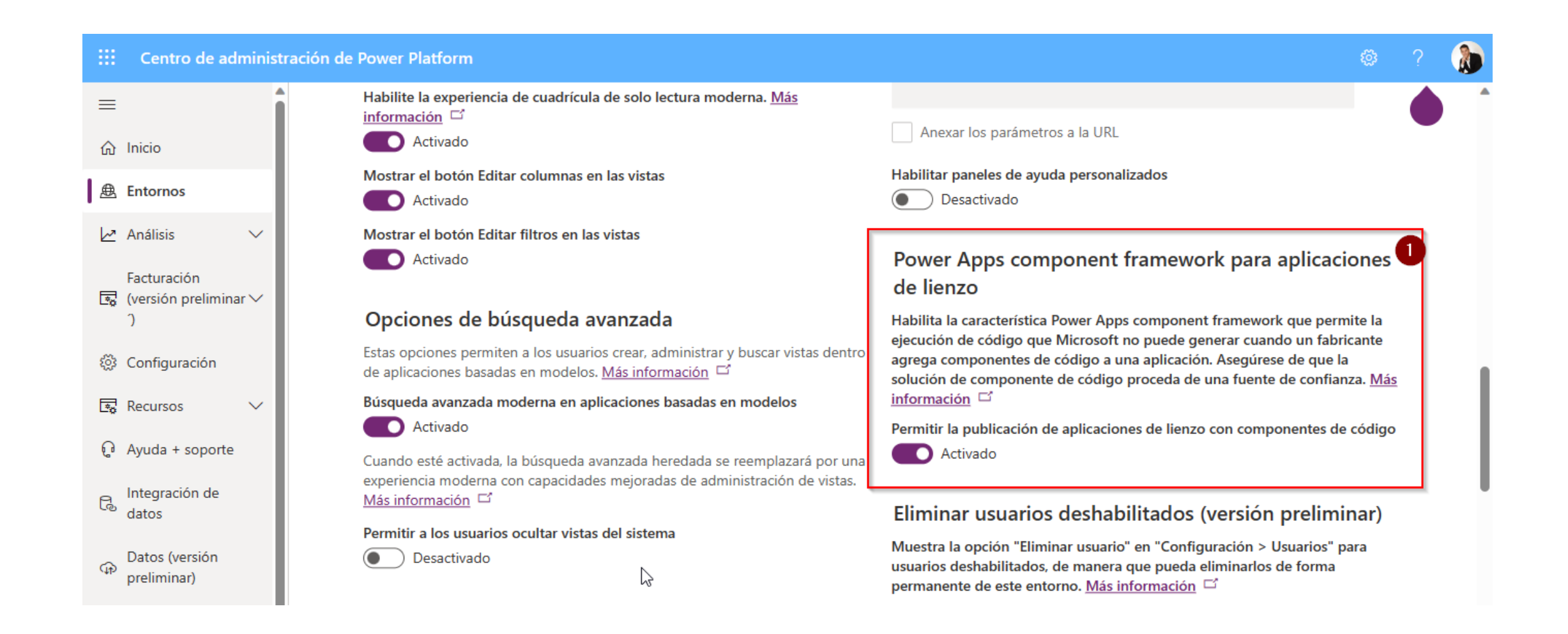

#### Luego presione "Guardar"

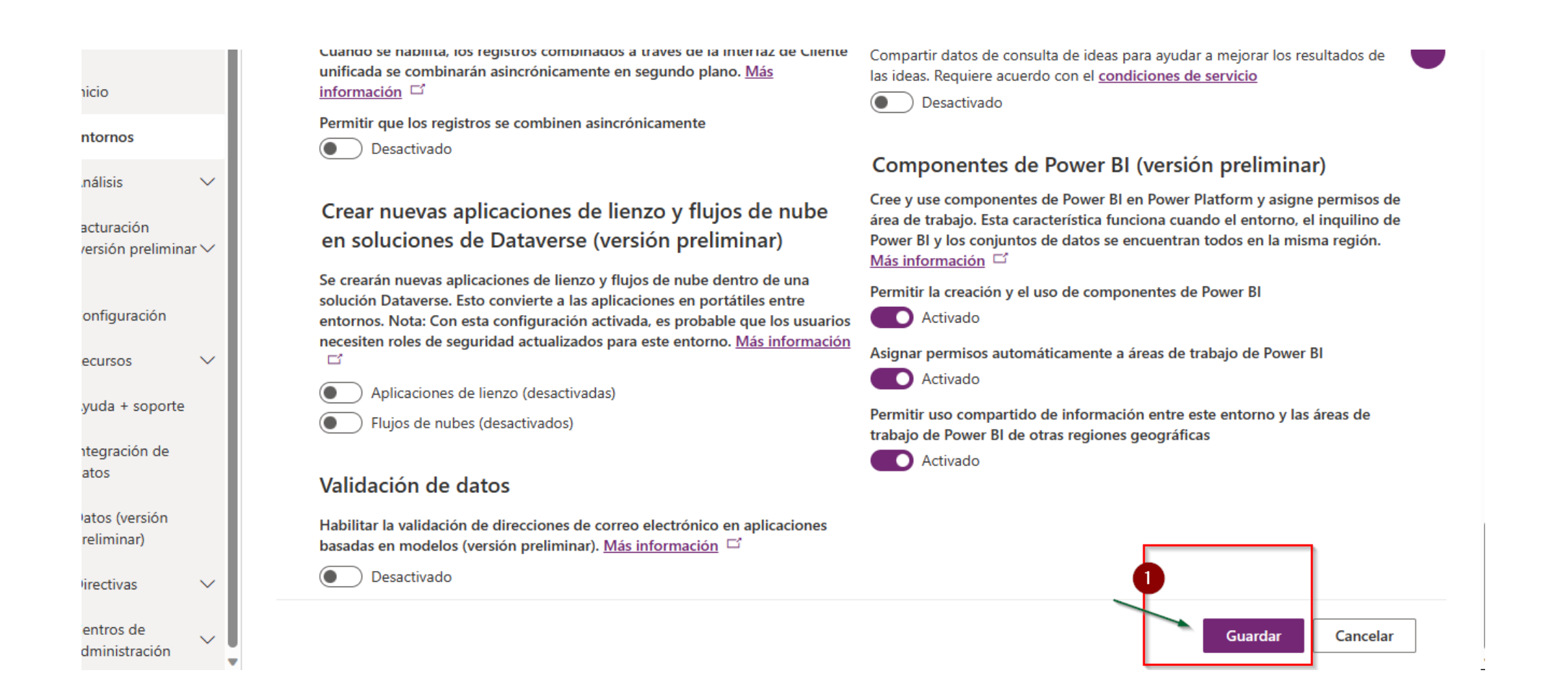

Descarga más componentes en : <u>https://power-apps-market-for-neiy-darry.my.canva.site/</u>

Ahora ingrese al sitio <u>https://make.powerapps.com/</u> y se le abrirá la siguiente página, presionara el botón **"Soluciones"** 

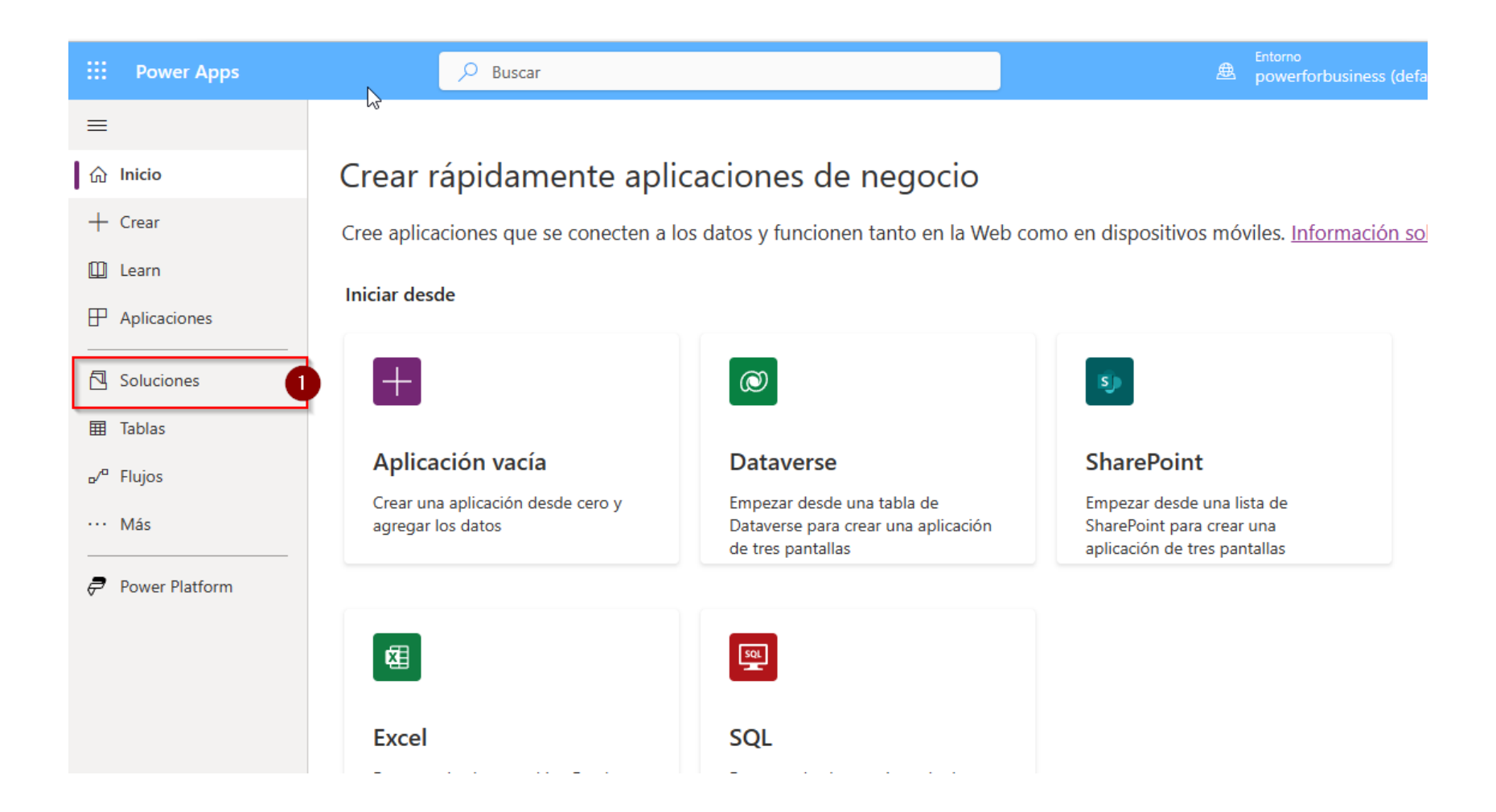

### Estando en soluciones, usted presionara "Importar solución"

| III Power Apps | 🔎 Buscar                             |                                   |                              |                   | Entorno             | isiness (defa     | L 🕸 ? 🚷          |  |
|----------------|--------------------------------------|-----------------------------------|------------------------------|-------------------|---------------------|-------------------|------------------|--|
| =              | + Nueva solución ← Importar solución | Abrir AppSource                   | 🖵 Publicar todas las p       | oersonalizaciones | •••                 | م                 | Buscar           |  |
| 合 Inicio       | Soluciones                           |                                   |                              |                   |                     |                   |                  |  |
| + Crear        | Soluciones Publicadores Historial    | Soluciones Publicadores Historial |                              |                   |                     |                   |                  |  |
| 🛄 Learn        |                                      |                                   |                              |                   |                     |                   |                  |  |
| Aplicaciones   | Nombre para mostrar $\vee$           | Nombre $\vee$                     | Fecha de $\downarrow$ $\vee$ | Versión $\vee$    | Administrada $\vee$ | Publicador $\vee$ | Comprobación d   |  |
| Soluciones     | finalAccordeonBasiclc                | finalAccordeonB                   | hace 34 minu                 | 1.0               | No                  | NeiyDarry         | No se ha ejecuta |  |
| I Tablas       | finalAccordeonBasiclc                | finalAccordeonB                   | hace 35 minu                 | 1.0               | No                  | NeiyDarry         | No se ha ejecuta |  |
| ₀⁄ª Flujos     | finalaccordeonbasicic                | finalaccordeonba                  | hace 37 minu                 | 1.0               | No                  | NeiyDarry         | No se ha ejecuta |  |
| ··· Más        | CollapserHoverBasic                  | CollapserHoverB                   | hace 38 minu                 | 1.0               | No                  | NeiyDarry         | No se ha ejecuta |  |
| Power Platform | FinalCollapseBasiclcon               | FinalCollapseBasi                 | hace 39 minu                 | 1.0               | No                  | NeiyDarry         | No se ha ejecuta |  |
|                | collapsebasic                        | collapsebasic                     | hace 39 minu                 | 1.0               | No                  | NeiyDarry         | No se ha ejecuta |  |
|                | finalkpiFlipX                        | finalkpiFlipX                     | hace 44 minu                 | 1.0               | No                  | NeiyDarry         | No se ha ejecuta |  |
|                | finalkpiflip                         | finalkpiflip                      | hace 45 minu                 | 1.0               | No                  | NeiyDarry         | No se ha ejecuta |  |

Luego al presionar el botón **"Examinar"** buscara el .zip del componente y presionara el botón **"Siguiente"** 

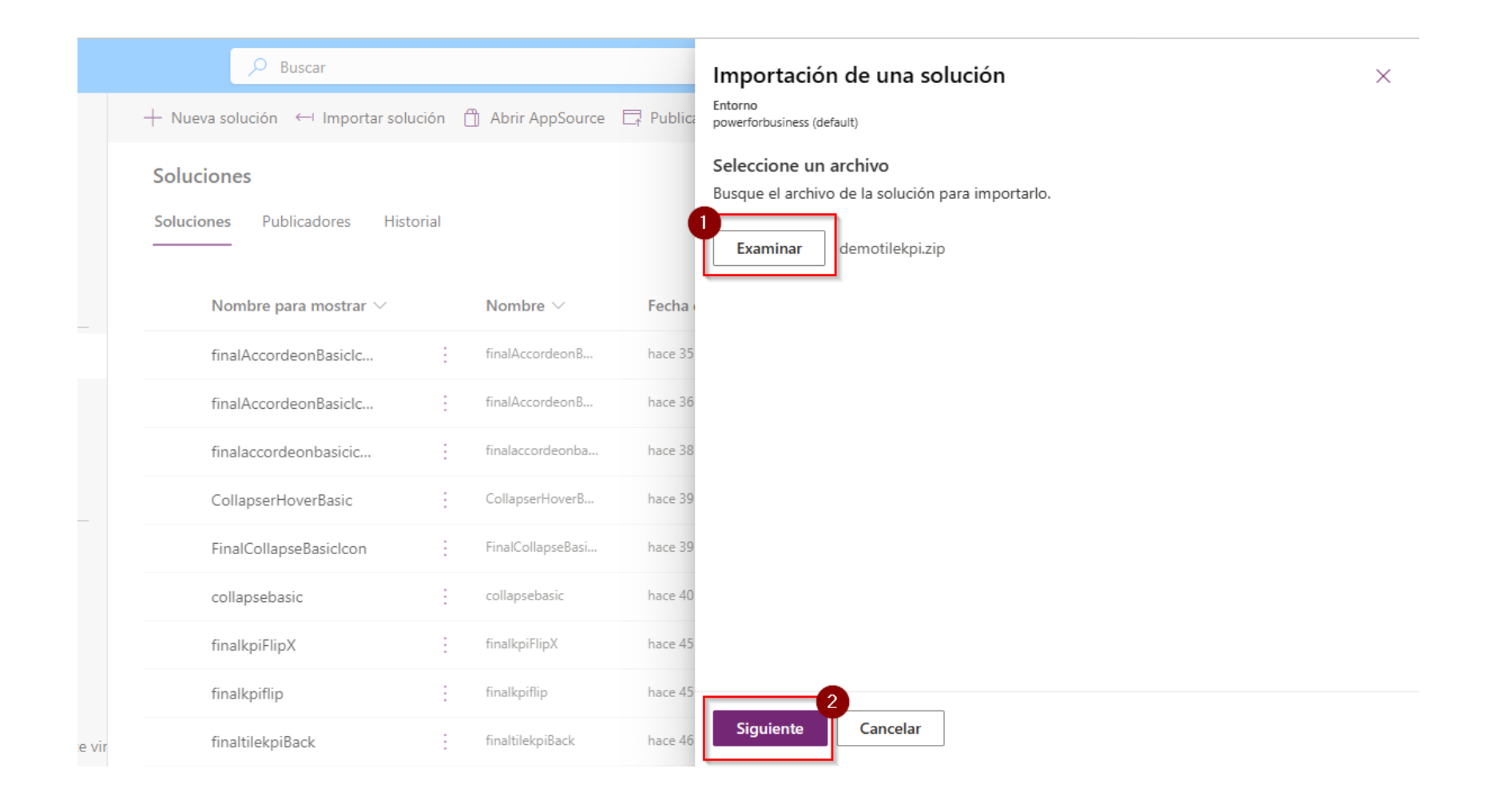

### Por ultimo presionara el botón "Importar"

|          | , D Buscar                         |     |                   |           | Importación de una solución           | × |
|----------|------------------------------------|-----|-------------------|-----------|---------------------------------------|---|
|          | + Nueva solución ← Importar soluci | ón  | ) Abrir AppSource | 📑 Publica | Entorno<br>powerforbusiness (default) |   |
|          | Soluciones                         |     |                   |           | Detalles                              |   |
|          | Soluciones Publicadores Histor     | ial |                   |           | Nombre<br>demotilekpi                 |   |
|          | Nombre para mostrar $\vee$         |     | Nombre $\vee$     | Fecha     | Tipo<br>No administrado               |   |
|          | finalAccordeonBasiclc              | :   | finalAccordeonB   | hace 35   | Publicador<br>NeiyDarry               |   |
|          | finalAccordeonBasiclc              | :   | finalAccordeonB   | hace 36   | Versión<br>1.0.1                      |   |
|          | finalaccordeonbasicic              | ÷   | finalaccordeonba  | hace 38   | Revisión                              |   |
|          | CollapserHoverBasic                | ÷   | CollapserHoverB   | hace 39   | No                                    |   |
|          | FinalCollapseBasiclcon             | :   | FinalCollapseBasi | hace 39   | Configuración avanzada 🗡              |   |
|          | collapsebasic                      | ÷   | collapsebasic     | hace 40   |                                       |   |
|          | finalkpiFlipX                      | :   | finalkpiFlipX     | hace 45   |                                       |   |
|          | finalkpiflip                       | :   | finalkpiflip      | hace 45   |                                       |   |
| ente vir | finaltilekpiBack                   | ÷   | finaltilekpiBack  | hace 46   | Importar Cancelar                     |   |

En la sección de soluciones, usted ahora podrá ver el componente en el listado, luego presione el botón **"Publicar todas las personalizaciones"** 

| III Power Apps                                             | 🔎 Buscar                                            |                     |                              |                   | Entorno<br>Bowerforbu | isiness (defa     | <b>₽ @</b> ?     |  |
|------------------------------------------------------------|-----------------------------------------------------|---------------------|------------------------------|-------------------|-----------------------|-------------------|------------------|--|
| =                                                          | $+$ Nueva solución $ \leftarrow $ Importar solución | 🖞 Abrir AppSource [ | Publicar todas las           | personalizaciones |                       |                   | ✓ Buscar         |  |
| <ul><li>☆ Inicio</li><li>+ Crear</li><li>□ Learn</li></ul> | Soluciones Publicadores Historial                   |                     |                              |                   | 2                     |                   |                  |  |
| Aplicaciones                                               | Nombre para mostrar $\vee$                          | Nombre $\vee$       | Fecha de $\downarrow$ $\vee$ | Versión $\vee$    | Administrada $\vee$   | Publicador $\vee$ | Comprobación d   |  |
| Soluciones                                                 | finalAccordeonBasicIc                               | finalAccordeonB     | hace 37 minu                 | 1.0               | No                    | NeiyDarry         | No se ha ejecuta |  |
| I Tablas                                                   | finalAccordeonBasiclc                               | finalAccordeonB     | hace 38 minu                 | 1.0               | No                    | NeiyDarry         | No se ha ejecuta |  |
| ₀⁄ª Flujos                                                 | finalaccordeonbasicic                               | finalaccordeonba    | hace 40 minu                 | 1.0               | No                    | NeiyDarry         | No se ha ejecuta |  |
| ···· Más                                                   | CollapserHoverBasic                                 | CollapserHoverB     | hace 41 minu                 | 1.0               | No                    | NeiyDarry         | No se ha ejecuta |  |
| Power Platform                                             | FinalCollapseBasiclcon                              | FinalCollapseBasi   | hace 41 minu                 | 1.0               | No                    | NeiyDarry         | No se ha ejecuta |  |
|                                                            | collapsebasic                                       | collapsebasic       | hace 42 minu                 | 1.0               | No                    | NeiyDarry         | No se ha ejecuta |  |

Ahora estando en su aplicación de lienzo, presión el siguiente icono de la imagen.

|              | Power Apps   demo-Componentes |                                                                      | Entorno<br>Bowerfor | rbusiness (defa 🗘    | i 🐵 ?     | ٨      |
|--------------|-------------------------------|----------------------------------------------------------------------|---------------------|----------------------|-----------|--------|
| $\leftarrow$ | Atrás $  \%   \sim 100 + 100$ | 🗸 🤀 Agregar datos 🗸 🎧 Nueva pantalla 🗸 🎲 Tema 🗸 🖄 Color de fondo 🗸 🖤 |                     | 6 6 7                |           | G      |
| Fill         | ~ = J                         | X V White                                                            |                     |                      |           | $\sim$ |
| ≡            | Vista de árbol $	imes$        |                                                                      |                     | PANTALLA (?)         |           | >      |
| 8            | Pantallas Componentes         |                                                                      |                     | Screen1              |           |        |
| +            | D Buscar                      |                                                                      |                     | Propiedades Avanzado | Ideas     |        |
|              | + Nueva pantalla $ 	imes$     |                                                                      |                     | Rellenar             |           | 4.     |
| U            | > 💾 App                       |                                                                      |                     | Imagen de fondo      | Ninguno   | $\sim$ |
| -            | Screen1 ····                  |                                                                      |                     | Posición de imagen   | ы Ajustar | $\sim$ |
| $\boxtimes$  |                               | Agregar un elemento del panel insertar o conectar a datos            |                     |                      |           |        |
| ( <i>X</i> ) |                               |                                                                      |                     |                      |           |        |
| ÎĤ           |                               |                                                                      |                     |                      |           |        |
|              |                               |                                                                      |                     |                      |           |        |
| 2            |                               |                                                                      |                     |                      |           |        |
|              |                               |                                                                      |                     |                      |           |        |
|              |                               |                                                                      |                     |                      |           |        |
| 63           |                               |                                                                      |                     |                      |           |        |
| Å            |                               | □ Screen1                                                            | 40 % 🖉              | J 🔹 📓                |           |        |

Luego debe presionar el icono "+" y luego presione el icono de la carpeta

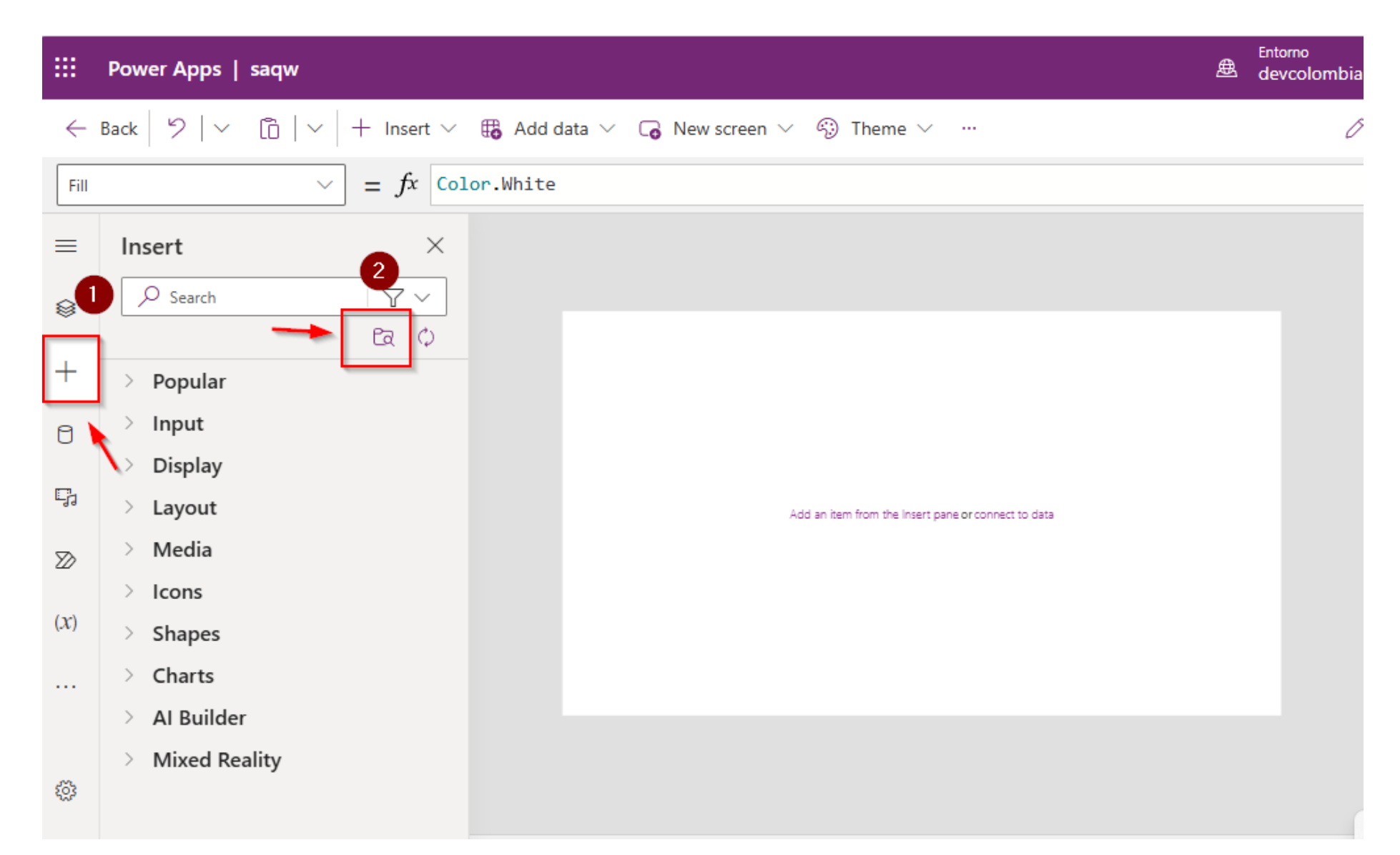

# Se le abrirá el siguiente panel donde presionara el botón actualizar varias veces para que la pestaña "Código" se muestre

| Power Apps   demo-Componentes                                                                                  | Entorno<br>Bowerforbusiness (defa D 🕸 ? 👔                                                                                                    |
|----------------------------------------------------------------------------------------------------|----------------------------------------------------------------------------------------------------|
| Atrás $ $ 9 $ $ $\vee$ 🛅 $ $ $\vee$ $ $ + Insertar $\vee$ 🌐 Agregar datos $\vee$ G Nueva pantalla $\vee$ 🧐 Ten | Importar componentes ×                                                                                                    |
| $\sim$ = $fx \sim$ White                                                                                       | Lienzo Código 1                                                                                                    |
| Insertar ×                                                                                                    | Importe los componentes creados por otros usuarios en el entorno. Después de la importación, los componentes se mostrarán en el panel Insertar. <u>Más información</u> |
| P Buscar ⋮                                                                                                    | 🖒 Actualizar 🔎 Buscar                                                                                                    |
| V Popular                                                                                                    |                                                                                                    |
| Etiqueta de texto                                                                                              | Neiy Darry realizó la última publicación el 10/3/21.         1 componente(s)         Seleccionar todo                                                                  |
| Formulario de edición                                                                                          | menu                                                                                                    |
| 드한 Entrada de texto                                                                                            |                                                                                                    |
| Galería vertical Agregar un elemento del panel Inser                                                           | ar i                                                                                                    |
| Rectángulo                                                                                                    |                                                                                                    |
| 🛗 Selector de fecha                                                                                            |                                                                                                    |
| - Botón                                                                                                    |                                                                                                    |
| > Entrada                                                                                                    |                                                                                                    |
| > Mostrar                                                                                                    |                                                                                                    |
| > Diseño                                                                                                    |                                                                                                    |
| > Multimedia                                                                                                   | Importar Cerrar                                                                                                    |
|                                                                                                    | Certar                                                                                                    |

# En la pestaña código, seleccionara el nombre del componente a importar y luego presione el botón **"Importar"**

| s   demo-Componentes                                            | 盘                                                                                  | Entorno<br>powerforbusiness (defa                                       | Д,                          | ₿?                             | ۲             |
|-----------------------------------------------------------------|------------------------------------------------------------------------------------|-------------------------------------------------------------------------|-----------------------------|--------------------------------|---------------|
| ✓ □   ✓ + Insertar ✓ ♣ Agregar datos ✓ □ Nueva pantalla ✓ ♀ Tem | Importar componentes                                                               |                                                                         |                             |                                | ×             |
| $\sim$ = $fx \sim$ White                                        | Lienzo <u>Código</u>                                                               |                                                                         |                             |                                |               |
| × .                                                             | Los componentes personalizados contiene<br>de que la solución de componentes perso | en código que es posible que no ha<br>nalizados proceda de un origen de | ya generado<br>confianza. M | Microsoft. As<br>ás informació | egúrese<br>in |
|                                                                 | Permite importar los componentes de código                                         | publicados en el entorno. <u>Más inf</u>                                | ormación                    |                                |               |
| ir i                                                            | 🖔 Actualizar                                                                       | ۶                                                                       | D <sub>Buscar</sub>         |                                |               |
| i de texto                                                      | пектпрл                                                                            | Delault Publisher for                                                   | บเนลวบสว                    | 21 51 23                       |               |
| irio de edición                                                 |                                                                                    |                                                                         |                             |                                |               |
| de texto                                                        | KPIFLIP                                                                            | Default Publisher for                                                   | orga38a3                    | 2/5/23                         |               |
| Vertical Agregar un elemento del panel Inserta                  | TileKPIBack                                                                        | Default Publisher for                                                   | orga38a3                    | 2/5/23                         |               |
| julo                                                            |                                                                                    |                                                                         | -                           |                                | _             |
| de fecha                                                        | IleKPI                                                                             | Default Publisher for                                                   | orga38a3                    | 2/5/23                         |               |
|                                                                 |                                                                                    |                                                                         | 20-2                        | 614122                         |               |
| a                                                               | HelloPCF                                                                           | Default Publisher for                                                   | orgas8as                    | 6/4/23                         |               |
| ar                                                              | HelloPCF                                                                           | Default Publisher for                                                   | orga38a3                    | 6/4/23                         |               |
|                                                                 | 2                                                                                  | HelloPCF                                                                |                             |                                |               |
| nedia                                                           | Importar Cerrar                                                                    |                                                                         |                             |                                |               |
| btener más componentes Screen1                                  |                                                                                    |                                                                         |                             |                                |               |

Descarga más componentes en : <u>https://power-apps-market-for-neiy-darry.my.canva.site/</u>

Este proceso debe tardar unos pocos segundos

|          | Propied          | lades Avanza              | do Ideas |
|----------|------------------|---------------------------|----------|
| Cargando | Image<br>Posició | 1 de fondo<br>n de imagen | Ningun:  |
|          |                  |                           |          |

Ahora para utilizar el componente, debe presionar el icono + y en la sección de **"Componentes del código"** deberá ver el componente importado, presione el componente

|              | Power Apps   demo-Componentes |                                                                      | Entorno<br>Bowerfor | rbusiness (defa      | n 🐵 ? (   |
|--------------|-------------------------------|----------------------------------------------------------------------|---------------------|----------------------|-----------|
| $\leftarrow$ | Atrás $9 \sim 10 + 1$ nsertar | 🗸 🌐 Agregar datos 🗸 🕞 Nueva pantalla 🗸 🏟 Tema 🗸 🚳 Color de fondo 🗸 🚥 |                     | 6 6 7                |           |
| Fill         | ~ =                           | $fx \sim$ White                                                      |                     |                      |           |
| ≡            | Insertar ×                    |                                                                      |                     | PANTALLA (?)         |           |
| 8            | O Buscar                      |                                                                      |                     | Screen1              |           |
| T+           |                               |                                                                      |                     | Propiedades Avanzado | Ideas     |
|              | Selector de fecha             |                                                                      |                     | Rellenar             | 4         |
| 0            | 🚯 Botón                       |                                                                      |                     | lmagen de fondo      | Ninguno   |
| Ę,           | Componentes del código        |                                                                      |                     | Posición de imagen   | 🖾 Ajustar |
| $\boxtimes$  | 🗄 TileKPI                     | Agregar un elemento del panel Insertar o conectar a datos            |                     |                      |           |
| ( <i>X</i> ) | > Entrada                     |                                                                      |                     |                      |           |
| 11.          | > Mostrar                     |                                                                      |                     |                      |           |
|              | > Diseño                      |                                                                      |                     |                      |           |
| Q            | > Multimedia                  |                                                                      |                     |                      |           |
|              | > Iconos                      |                                                                      |                     |                      |           |
|              | > Formas                      |                                                                      |                     |                      |           |
| ŝ            | > Gráficos                    |                                                                      |                     |                      |           |
| 0            |                               |                                                                      |                     |                      |           |

### Y ahora ya podrá ver el componente listo para utilizarlo.

| Power Apps   demo-Componentes                                                                 | Entorno<br>powerforbusiness (def |
|-----------------------------------------------------------------------------------------------|----------------------------------|
| Atrás 🖄 🗸 🔋 🗸 + Insertar 🗸 🔀 Agregar datos 🗸 🕞 Nueva pantalla 🗸 🎲 Tema 🗸 🖄 Color de fondo 🗸 … | ¢                                |
| $\sim$ = $fx \sim$ White                                                                      |                                  |
| Insertar ×<br>P Buscar :                                                                      | PANTALLA 🤅<br>Screen1            |
| <ul> <li>Rectanguio</li> <li>Selector de fecha</li> <li>Botón</li> </ul>                      | Rellenar<br>Imagen de fo         |
| <ul> <li>✓ Componentes del código</li> <li>⊞ TileKPI</li> <li>&gt; Entrada</li> </ul>         | Posición de i                    |
| <ul> <li>&gt; Mostrar</li> <li>&gt; Diseño</li> </ul>                                         |                                  |
| <ul> <li>Multimedia</li> <li>Iconos</li> <li>Formas</li> </ul>                                |                                  |